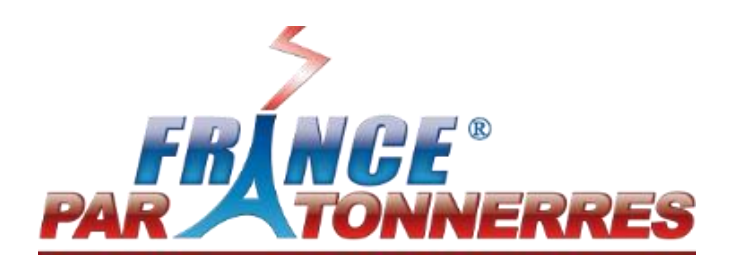

# Manuel d'utilisation du logiciel

# **IONEXPERT 4000** *Version simplifiée*

Méthode d'évaluation du risque foudre simplifiée

| 04001814005  | ngiliti - Franss Powlerstores                                 |                                                                                                    |                            |                                |                                                                                                    |                                  |
|--------------|---------------------------------------------------------------|----------------------------------------------------------------------------------------------------|----------------------------|--------------------------------|----------------------------------------------------------------------------------------------------|----------------------------------|
|              | Gescription du projet<br>Innervos du Rieque Roudre de la gane | de Linvages (117)                                                                                                    | Duto 0                     | henaltsi de foudiroixenant Nga |                                                                                                    | M A B                            |
| Accel        |                                                               |                                                                                                    | stream ( )                 | Trouver volre niverse lige     |                                                                                                    |                                  |
| Rounday      | 🖉 R2 : Kiegue de perte de vie huma                            | ina                                                                                                    | R2 : Kispue de perte de se | ervice public                  | 😪 R3 : Kiepue de perte d'héirtage suburel                                                                                                    | K4 : Kiegue de pertes économique |
|              | Clocher de la gare de lirmont -                               | +                                                                                                    |                            |                                |                                                                                                    |                                  |
|              | Surface Rouverente devocation                                 | L010 101,00 W (m) 54,00                                                                                                    | H (10) 253,00 mmax (m)     | 252,00                         |                                                                                                    |                                  |
|              | Surface ritelle (n/)                                          | 5.952                                                                                                    |                            |                                |                                                                                                    |                                  |
|              | Surface Assistance (Ad) (m <sup>2</sup> )                     | 2 050 700 Garan Aa                                                                                                    |                            |                                |                                                                                                    |                                  |
|              | Factour d'amplecement du billiment                            | Entrementi d'obieta alua petita                                                                                                    | Ci -                       | 0.5201                         |                                                                                                    |                                  |
|              | Nosue intendie                                                | Onlinaire                                                                                                    | 1 1                        | 0,0100                         |                                                                                                    |                                  |
|              | Dangens particuliers                                          | Reque de periove moven                                                                                                    | N -                        | 0.0000                         |                                                                                                    |                                  |
|              | Coupetion                                                     | Strutture romaiement ecouple                                                                                                    | U -                        | 0.1201                         |                                                                                                    |                                  |
|              | (Advise) TV, commencentes, Electricit                         | the works of the second second |                            |                                |                                                                                                    |                                  |
|              |                                                               |                                                                                                    |                            |                                |                                                                                                    |                                  |
|              | Type de service TV, Commu                                     | norton, Dedhote, Kado                                                                                                    |                            |                                |                                                                                                    |                                  |
|              | • Diverse                                                     | Allen Allen                                                                                                    |                            |                                |                                                                                                    |                                  |
|              | Kingara Fouline                                               |                                                                                                    |                            |                                |                                                                                                    |                                  |
|              |                                                               |                                                                                                    |                            |                                |                                                                                                    |                                  |
| r la varsion | Sans protection                                               | SPF de niveau IV                                                                                                    | SPF de niveau II           | SPF de niveau II               | SPF de niveau i                                                                                                    |                                  |
| complète     | R1 8,9836-03                                                  | 81 1,758+03                                                                                                    | 81 8.8566-04               | R1 4.415e-04                   | R1 1.771e-04                                                                                                    |                                  |
|              |                                                               |                                                                                                    |                            |                                |                                                                                                    |                                  |
|              | R2 1,7066-03                                                  | 3,5016-04                                                                                                    | 1,7565-04                  | 82 8,769e-05                   | R2 3,512e-05                                                                                                    |                                  |
| A            |                                                               |                                                                                                    |                            |                                |                                                                                                    |                                  |
| EXPERT 4000  | R3 1,797e-03                                                  | 88 3,517e-04                                                                                                    | R3 1,771e-04               | R8 5,030e-05                   | R3 3,5420-05                                                                                                    |                                  |
|              |                                                               |                                                                                                    |                            |                                |                                                                                                    |                                  |
| Ð 🖻          |                                                               |                                                                                                    |                            | Risque à appliquer             |                                                                                                    |                                  |
| - 10         |                                                               |                                                                                                    |                            |                                |                                                                                                    |                                  |
| • •          |                                                               |                                                                                                    |                            |                                |                                                                                                    |                                  |
| 2            |                                                               |                                                                                                    |                            |                                |                                                                                                    |                                  |
| Alehenes     |                                                               |                                                                                                    |                            |                                |                                                                                                    |                                  |
|              |                                                               |                                                                                                    |                            |                                |                                                                                                    |                                  |
| _            |                                                               |                                                                                                    |                            |                                |                                                                                                    |                                  |
|              |                                                               |                                                                                                    |                            |                                |                                                                                                    |                                  |
|              |                                                               |                                                                                                    |                            |                                |                                                                                                    |                                  |
|              |                                                               |                                                                                                    |                            |                                |                                                                                                    |                                  |
|              |                                                               |                                                                                                    |                            |                                |                                                                                                    |                                  |
|              |                                                               |                                                                                                    |                            |                                |                                                                                                    |                                  |
|              |                                                               |                                                                                                    |                            |                                |                                                                                                    |                                  |
|              |                                                               |                                                                                                    |                            |                                |                                                                                                    |                                  |
|              |                                                               |                                                                                                    |                            |                                |                                                                                                    |                                  |
|              |                                                               |                                                                                                    |                            |                                |                                                                                                    |                                  |
|              |                                                               |                                                                                                    |                            |                                |                                                                                                    |                                  |
|              |                                                               |                                                                                                    |                            |                                | and the second second se |                                  |
|              |                                                               |                                                                                                    |                            |                                |                                                                                                    |                                  |

Parc Ester Technopole – 9 rue Columbia – 87068 LIMOGES TEL : 33 (0)5 55 57 52 53 SAS au Capital de 350 000 Euros - RC : B 438 582 298 - SIRET : 438 582 298 00032 APE : 2712Z - TVA : FR 09 438 582 298 www.france-paratonnerres.com - E-mail : contact@france-paratonnerres.com

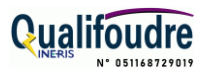

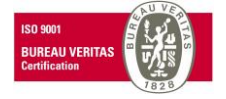

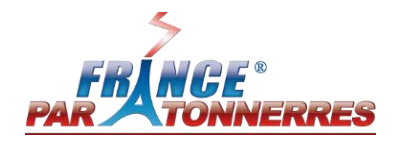

# SOMMAIRE

| ١.   | préa | ambule                                                  | 3    |
|------|------|---------------------------------------------------------|------|
| II.  | inst | allation                                                | 4    |
| III. | ACC  | CUEIL                                                   | 5    |
| II   | I.1. | Image et segmentation des fonctions de la première page | 5    |
| II   | 1.2. | Description des fonctions de la première page           | 6    |
| IV.  | Util | isation du logiciel                                     | 7    |
| IN   | /.1. | Image et segmentation des fonctions du logiciel         | 7    |
| N    | /.2. | Description des fonctions du logiciel                   | 8    |
| V.   | Les  | services entrants                                       | . 11 |
| V    | .1.  | Image et segmentation des services entrants             | .11  |
| V    | .1.  | Description des fonctions des services entrants         | . 11 |
| VI.  | Rés  | ultats des calculs                                      | . 12 |
| V    | 1.1. | Image et segmentation des résultats                     | . 12 |
| V    | 1.2. | Interprétation des résultats                            | . 13 |
| VII. | Ехр  | orter et enregister les résultats                       | . 14 |

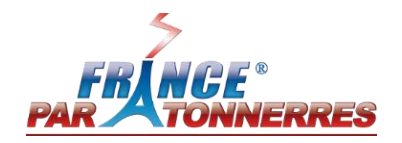

# I. PREAMBULE

### Avez-vous besoin de vous protéger contre la foudre ?

La méthode d'Analyse du Risque Foudre (ARF) permet de répondre à cette question.

Le logiciel **IONEXPERT** 4000 version simplifiée, développé par FRANCE PARATONNERRES, permet de calculer les différents risques normatifs et notamment le risque de perte de vie humaine (R1) correspondant à votre situation.

Les calculs de ce logiciel d'Analyse du Risque Foudre *Simplifiée* sont réalisés suivant le guide pratique FDC 17-108 de janvier 2017 qui est basé sur la norme NF EN 62305-2 de 2012.

Le guide FDC 17-108 permet de déterminer 3 risques :

- **R1** : risque de perte de vie humaine
- R2 : risque de perte de service public
- R3 : risque de perte d'héritage culturel

Il peut en découler plusieurs types de recommandations :

- Aucun besoin de protection
- Nécessité de se protéger contre les effets directs de la foudre (Mise en place de protection par paratonnerre).
- Nécessité de se protéger contre les effets indirects de traduisant par la propagation de surtensions à l'intérieur du bâtiment (Mise en place de protection parafoudre).

Ce guide décrit en détail l'utilisation de ce logiciel.

**Attention :** Ce logiciel permet d'obtenir une information rapide mais ne dispense pas de faire des calculs plus complets si nécessaire

Les règles qui déterminent les calculs du document UTE C 17-108 sont destinées à obtenir une cohérence entre les divers intervenants possibles pour une même étude et éviter les dérives commerciales (surprotection ou sousprotection). Les résultats obtenus, selon les calculs du document UTE C 17-108, ne sont pas toujours pertinents et doivent être relativisés.

Par exemple, une structure qui ne nécessiterait pas de protection, selon les calculs du document UTE C 17-108, peut très bien être foudroyée et/ou subir des surtensions par les services entrants.

La décision de protection d'une structure ne peut pas être exclusivement confiée aux résultats de la méthode du document UTE C 17-108.

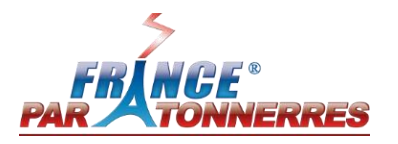

# **II. INSTALLATION**

**Attention :** Les droits d'administrateur sont nécessaires pour pouvoir installer et utiliser la version simplifiée du logiciel IONEXPERT 4000. Dans le cas contraire, des dysfonctionnements peuvent survenir.

#### La procédure d'installation se déroule en deux étapes :

| ETAPE | IMAGE                                                                                                    | DESCRIPTION                                                                                             |
|-------|----------------------------------------------------------------------------------------------------|----------------------------------------------------------------------------------------------------|
| 1     | <ul> <li>ION 4000 Expert simplifié</li> <li>Choisissez la langue</li> <li>Choose a language</li> </ul>                     | Choisir la langue :                                                                                     |
|       | Français         Anglais         Réalisé avec WINDEV             OK       Annuler ©                                        | <ul><li>Anglais</li><li>Espagnol</li></ul>                                                              |
|       | 宿 IONVPERT 4000 Simplifié - Assistant d'installation ーロス<br>Version : 0.1.0.5<br>Installation de ION 4000 Expert simplifié | Installation rapide :                                                                                   |
| 2     | Installation rapide<br>Les paramètres définis par le fournisseur de l'application seront utilisés.                         | Le logiciel IONEXPERT 4000 version simplifiée sera installé dans la racine de votre ordinateur          |
|       | IONEXPERT 4000<br>Simplifié                                                                                                | Installation Persona :                                                                                  |
|       | Anuler 📎                                                                                                    | Le logiciel IONEXPERT 4000 version simplifiée<br>sera installé dans le dossier choisi par l'utilisateur |

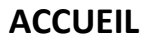

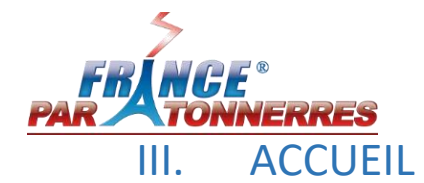

Cette partie décrira le fonctionnement de la page d'accueil du logiciel IONEXPERT 4000 version simplifiée

III.1. Image et segmentation des fonctions de la première page

|   | Accueil<br>Nouveau                           | ré - France Paratonnerres (0.1.0.5)                                                                            | https://france-parate<br>contact@france-parate                  | *<br>IERRES<br>nnerres.com/<br>conneres.com                             | Parc Ester Technop<br>87068 Limoges<br>France<br>Tél. + 33 (0)5 55 5<br>Fax + 33 (0)5 55 3 | - 0 X<br>pole 9 Rue Columbia<br>7 52 53<br>5 85 62 | 2 |
|---|----------------------------------------------|----------------------------------------------------------------------------------------------------|-----------------------------------------------------------------|-------------------------------------------------------------------------|--------------------------------------------------------------------------------------------|----------------------------------------------------|---|
| 5 | )                                            | Billion     Projet       Maison de retraite     Château de Villandry       Gare de limoges     Care de limoges | ♥ <sup>●</sup> Date Ø<br>13/02/2023<br>13/02/2023<br>13/02/2023 | Dernière modifica<br>13/02/2023 11:<br>13/02/2023 11:<br>13/02/2023 11: | tion  Dupliquer 36:22                                                                      | Épingler →<br>☆<br>☆<br>☆                          |   |
|   |                                              |                                                                                                    |                                                                 | 3                                                                       |                                                                                            |                                                    |   |
|   |                                              | 6                                                                                                    |                                                                 |                                                                         |                                                                                            |                                                    |   |
|   | En savoir plus<br>sur la version<br>complète |                                                                                                    |                                                                 |                                                                         |                                                                                            |                                                    |   |
|   | IONEXPERT 4000                               |                                                                                                    |                                                                 |                                                                         |                                                                                            |                                                    |   |
|   |                                              |                                                                                                    |                                                                 |                                                                         |                                                                                            | v                                                  |   |

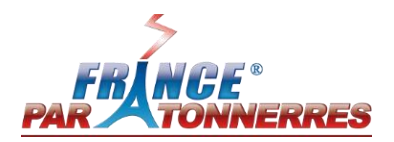

# III.2. Description des fonctions de la première page

| N° | Description                                                                                                    |  |  |
|----|----------------------------------------------------------------------------------------------------|--|--|
| 1  | Changement de la langue :<br>Français<br>Changement de la langue :<br>Français<br>Changement de la langue :<br>Français<br>Espagnol                                                                                                    |  |  |
| 2  | Lien vers le site de France Paratonnerres, information sur l'entreprise.                                                                                                    |  |  |
| 3  | Liste des différents sites. Il est possible de les classer par :<br>• Nom en cliquant sur Projet<br>• Date Date<br>• Dernière modification Pernière modification<br>L'outil vous permet de faire une recherche en entrant une date.<br>Vous avez la possibilité de dupliquer un projet et de l'épingler en favoris . La rubrique épinglée à côté de Récent vous permet de visualiser tous les projets épinglés. |  |  |
|    | Château de Villandry<br>Gare de limoges                                                                                                    |  |  |
| 4  | Rechercher un projet                                                                                                    |  |  |
| 5  | Passer de la page d'accueil à la page création d'un nouveau projet, voir partie<br>IV-Utilisation du logiciel, V-Les services entrants et VI-Résultats des calculs pour connaitre le<br>fonctionnement de cette page.                                                                                                    |  |  |
| 6  | Liens vers les différents réseaux de France Paratonnerres <ul> <li><u>Facebook</u></li> <li><u>LinkedIn</u></li> <li><u>YouTube</u></li> <li><u>Site internet</u></li> </ul>                                                                                                    |  |  |

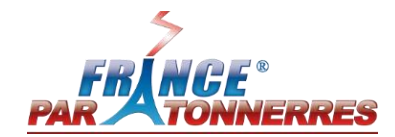

## IV. UTILISATION DU LOGICIEL

Cette partie d'écrira la méthode pour rentrer dans le logiciel IONEXPERT 4000 version simplifiée les caractéristiques du bâtiment pour lequel vous souhaitez réaliser une Analyse du Risque Foudre (ARF) simplifiée.

| IV.1.                              | Image et segmentatior       | າ des fonctions du log                                           | iciel                             |          |                                 |
|------------------------------------|-----------------------------|------------------------------------------------------------------|-----------------------------------|----------|---------------------------------|
| Description du projet              | Date                        | Densité de foudroiement Nsg<br>0,000<br>Trouver votre niveau Nsg |                                   |          |                                 |
| R1 : Risque de perte de vie humain | ne 🗌 R2 :                   | Risque de perte de service public                                | R3 : Risque de perte d'héritage c | culturel | R4 : Risque de perte économique |
| Bâtiment × +                       |                             |                                                                  |                                   |          |                                 |
| Surface équivalente d'exposition   | L (m) 0,00 W (m) 0,00 H (m) | 0,00 Hmax (m) 0,00 R1 R2                                         | R3                                |          |                                 |
| Surface réelle (m²)                | 0                           |                                                                  |                                   |          | _                               |
| Surface équivalente (Ad) (m²)      | 0 Saisir Ad                 | 3                                                                |                                   |          |                                 |
| Facteur d'emplacement du bâtiment  | Not find                    | ▼ Cd = 0,0000                                                    |                                   |          |                                 |
| Risque incendie                    | Not find                    | ▼ rf = 0,0000                                                    |                                   | 4        |                                 |
| Dangers particuliers               | Not find                    | ▼ hz = 0,0000                                                    |                                   |          |                                 |
| Occupation                         | Not find                    | ✓ Lf = 0,0000                                                    |                                   |          |                                 |
|                                    |                             |                                                                  |                                   |          | —                               |

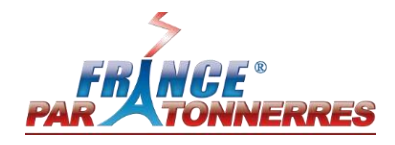

# IV.2. Description des fonctions du logiciel

| N° | Description                                                                                                    |  |  |  |
|----|----------------------------------------------------------------------------------------------------|--|--|--|
| 1  | Entrez le nom de votre projet, celui-ci figurera sur la page d'accueil. La date sera automatiquement<br>celle du jour, mais il reste possible de la changer.                                                                                                    |  |  |  |
| 2  | La Densité de foudroiement (niveau Nsg) définit le nombre d'impact foudre par an et par km² dans une région.<br>Ces valeurs sont classées par Continent, Pays et Régions :                                                                                                    |  |  |  |
| 3  | Il est possible de changer le nom du bâtiment en double-cliquant sur<br>La <b>Surface équivalente d'exposition</b> correspond aux dimensions brutes du bâtiment. La longueur (L), la largeur (W) ainsi que la hauteur (H) sont demandées. La hauteur max (Hmax si existant) correspond à la hauteur de bâtiment additionné avec tous les objets présents en toiture (antenne, mât, végétation) |  |  |  |

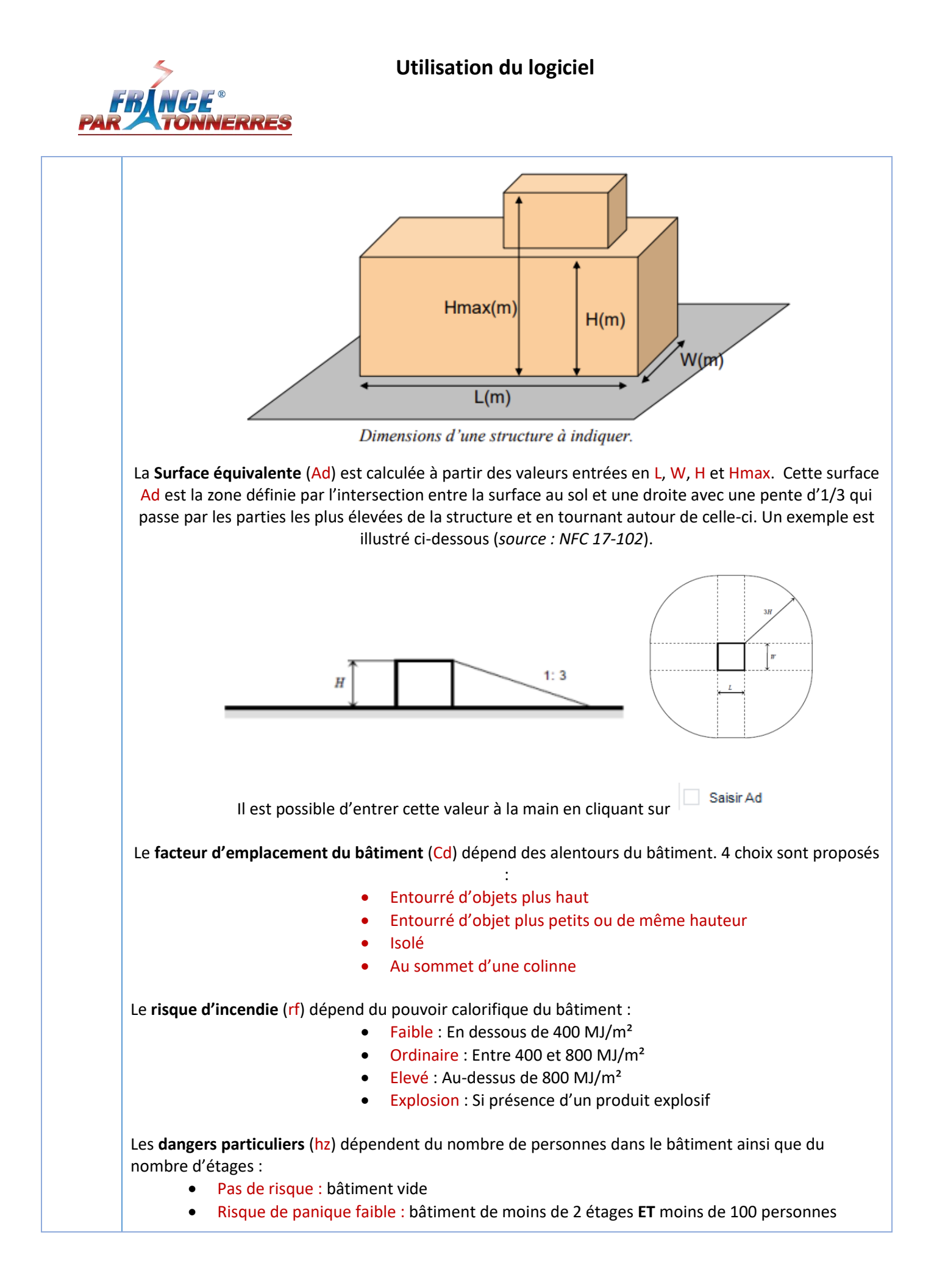

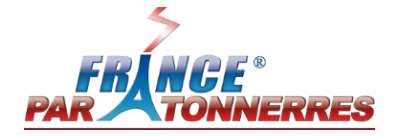

|   | <ul> <li>Risque de panique moyen : bâtiment de 2 étages ou plus OU nombre de personnes compris entre 100 et 1000</li> <li>Difficultés d'évacuation : bâtiment avec personnes immobilisées</li> <li>Risque de panique élevé : nombre de personnes supérieur à 1000</li> <li>L'Occupation (Lf) dépend de la présence ou non de personnes à l'intérieur de la structure.</li> </ul>                                |
|---|----------------------------------------------------------------------------------------------------|
| 4 | En cochant $\Box$ R1, $\Box$ R2 ou $\Box$ R3, le résultat du calcul d'ARF s'affichera. Le risque de perte économique<br>$\Box$ R4 n'est pas calculable sur la version <i>simplifiée</i> du logiciel IONEXPERT 4000. Il vous faudra passer<br>à la version <i>complète</i> .<br>Pour plus de détail est explication sur les résultats de calcul, veuillez-vous référer à la partie VI -<br>Résultats des calculs |

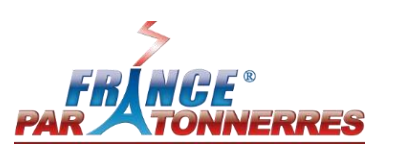

# V. LES SERVICES ENTRANTS

Un service entrant correspond à une ligne conductrice connectée à la structure (service téléphonique, ligne électrique, gaz, eau...).

Les services en matériaux non conducteurs (fibre optique, canalisation d'eau en PVC) ne sont pas à consider.

Cette partie décrira la méthode pour ajouter jusqu'à 2 services dans le logiciel **IONEXPERT** *4000 version simplifiée*.

### V.1. Image et segmentation des services entrants

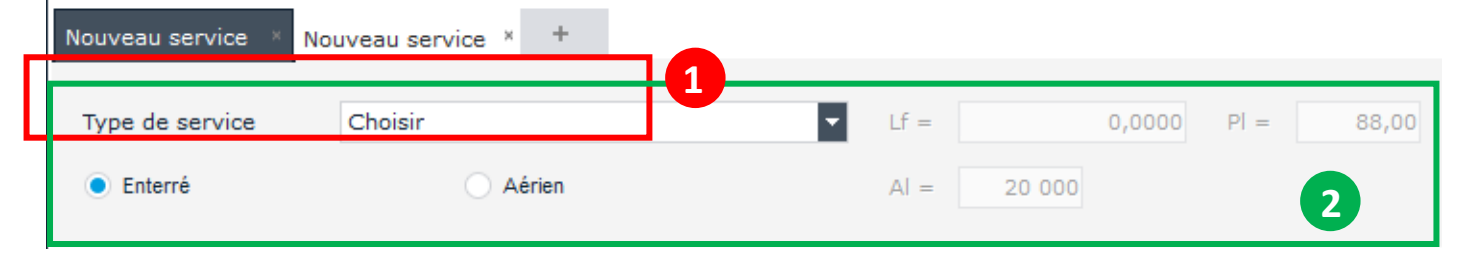

## V.1. Description des fonctions des services entrants

| N° | Description                                                                                                    |
|----|----------------------------------------------------------------------------------------------------|
| 1  | Ajouter un service en cliquant sur +                                                                                                    |
|    | Il n'est pas possible d'ajouter plus de 2 services sur la version <i>simplifiée</i> du logiciel IONEXPERT<br>4000. Il vous faudra passer à la version <i>complète.</i> |
|    | Renommer un service en double-cliquant sur                                                                                                    |
|    | Le <b>type de service (Pl)</b> se divise en 2 parties :                                                                                                    |
| 2  | <ul> <li>TV, Communication, électricité, radio</li> <li>Gaz, eau</li> </ul>                                                                                            |
|    | Le service peut être connecté au bâtiment en Aérien ou en Enterré. (Al)                                                                                                |

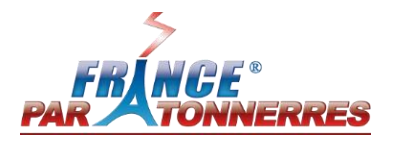

# VI. RESULTATS DES CALCULS

Le logiciel IONEXPERT 4000 version simplifiée permet la visualisation de la valeur des 3 risques foudre (R1, R2, R3) sous forme de graphique. Cette partie d'écrira comment interpréter ces résultats.

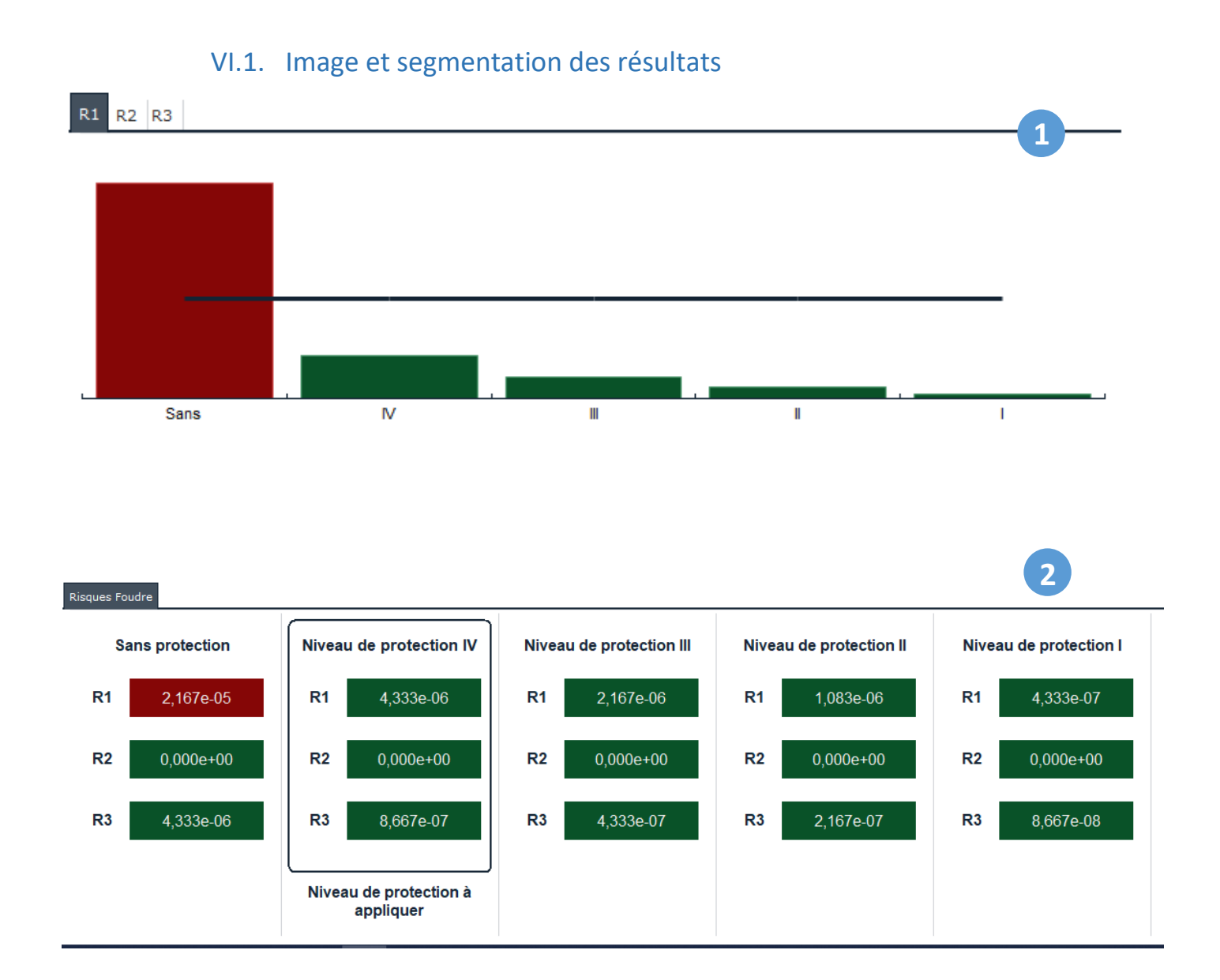

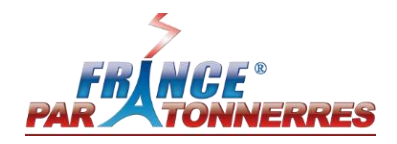

# VI.2. Interprétation des résultats

| N° | Description                                                                                                    |
|----|----------------------------------------------------------------------------------------------------|
| 1  | Cliquez sûr R1 R2 R3 pour afficher les résultats de chaque risque foudre.<br>La ligne noir central —— correspond à la valeur tolérable donnée dans la norme. Si le risque est au-<br>dessus le bâtiment n'est pas protégé contre le risque foudre. Si le risque est en dessous alors le<br>bâtiment est autoprotégé contre la foudre selon la norme.                                                                          |
| 2  | Il existe 4 niveaux de protection allant de IV à I. Le graphique vous indique le niveau de protection à appliquer avant de considérer le bâtiment comme étant protégé. Dans le cas présent, c'est le niveau IV qui est à appliqué<br>Il n'est pas possible de calculer les niveaux de protections I+ et I++ sur la version <i>simplifiée</i> du logiciel IONEXPERT 4000. Il vous faudra passer à la version <i>complète</i> . |

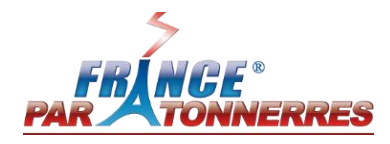

# VII. EXPORTER ET ENREGISTRER LES RESULTATS

Le logiciel **IONEXPERT** 4000 version simplifiée permet d'exporter les résultats de calculs pour les enregistrer ou les imprimer.

Pour cela, il vous suffit de cliquer sur l'icône le document en format PDF.

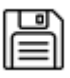

pour enregistrer ou sur l'icône

pour imprimer/enregistrer

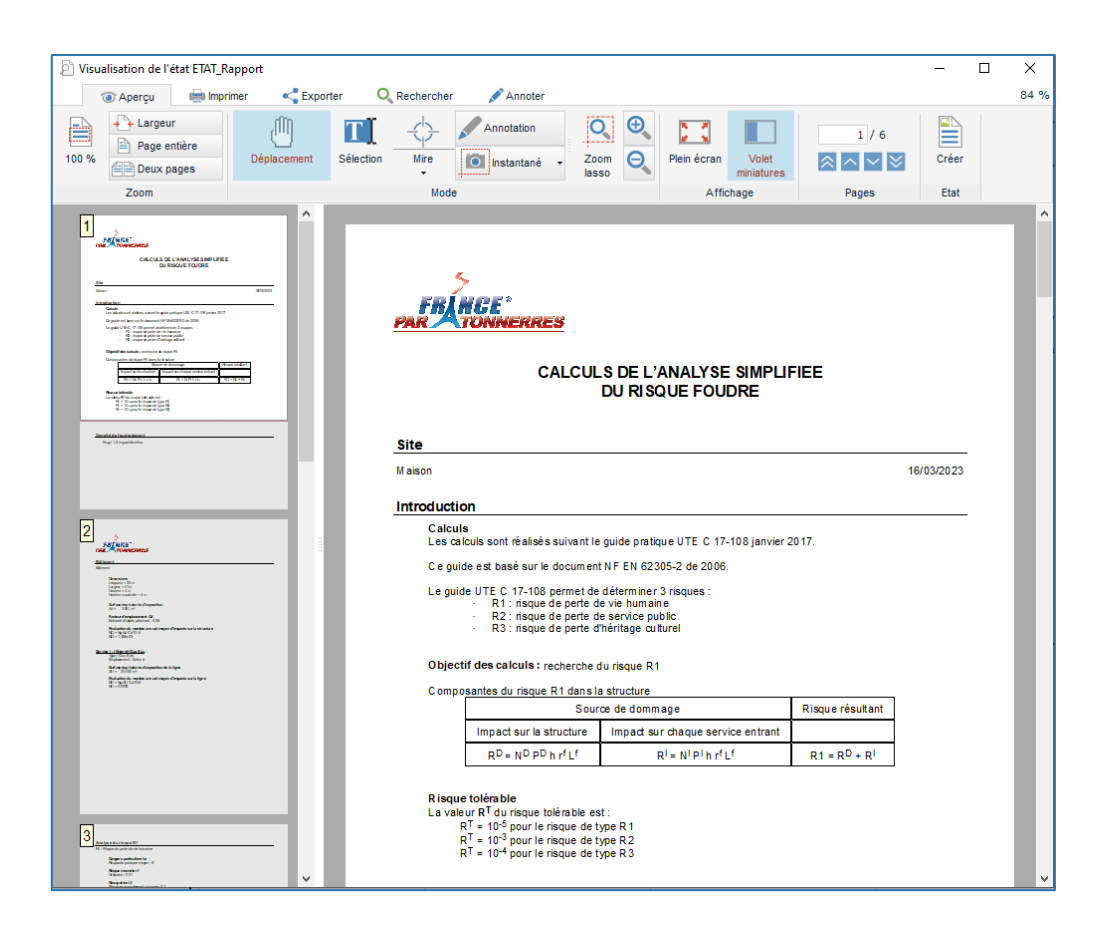